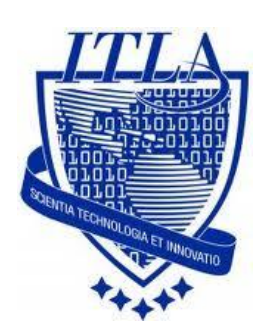

Instituto Tecnológico Las Américas

(ITLA)

Sistemas Operativos 3 (SO3)

Daniel Alejandro Moreno Martínez

Matrícula: 2010-2946

# How to

i i i How to: Servidor Samba en CentOS !!!

## Servidor Samba en CentOS

**Samba** es una implementación de código abierto del protocolo Server Message Block (SMB). Este permite la conectividad de Microsoft Windows, Linux, UNIX, y otros sistemas operativos juntos, lo que permite acceso y compartir archivos e impresoras entre Windows y los sistemas Linux.

**Samba usa** el protocolo **SMB** que le permite parecer como un servidor Windows a clientes Windows.

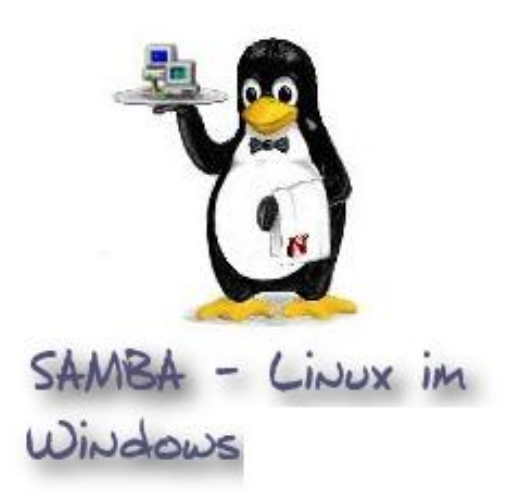

**Desde 1992**, Samba ha proporcionado archivos de forma segura, estable y rápido y servicios de impresión para todos los clientes que utilizan el protocolo SMB / CIFS, como todas las versiones de DOS y Windows, OS / 2, Linux y muchos otros.

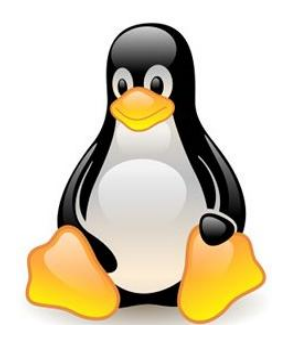

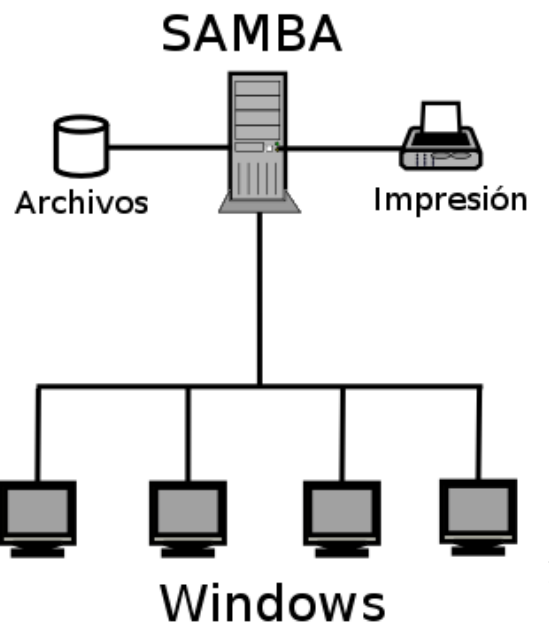

Un servidor Linux con SAMBA debidamente configurado puede sustituir a un servidor NT/2000, no solo en las tareas de compartir archivos y brindar un servicio activo de directorios (ADS, Active Directory Service), sino que además puede comportarse como PDC (Primary Domain Controller), efectuando la autentificación de usuarios con clientes Windows 2000/NT/98/95, compartiendo recursos (directorios e impresoras) y personalizando las sesiones de usuarios.

Necesitará tener instalados los siguientes paquetes, que seguramente vienen incluidos en los discos de instalación de su distribución predilecta:

| • samba:                          | Servidor SMB.                                |
|-----------------------------------|----------------------------------------------|
| <ul> <li>samba-client:</li> </ul> | Diversos clientes para el protocolo SMB.     |
| Samba-common:                     | Ficheros necesarios para cliente y servidor. |

Consulte a la base de datos **RPM** del sistema si se encuentran instalados estos paquetes, utilizando el siguiente mandato:

rpm -q samba samba-client samba-common rpm -q samba-swat

| ▼ ////////////////////////////////////                                                                                                    | X |
|----------------------------------------------------------------------------------------------------|---|
| <u>A</u> rchivo <u>E</u> ditar <u>V</u> er <u>T</u> erminal <u>S</u> olapas A <u>y</u> uda                                                                                                    |   |
| <pre>[Daniel@centos ~]\$ su - Password: [root@centos ~]# rpm -q samba samba-3.0.33-0.17.el4 [root@centos ~]# rpm -q samba-swat el paquete samba-swat no está instalado [root@centos ~]# rpm -q samba-client samba-client-3.0.33-0.17.el4 [root@centos ~]# rpm -q samba-common samba-common-3.0.33-0.17.el4 [root@centos ~]#</pre> | • |

Alli pudimos ver que nos falta samba-swat, entonces vamos a proceder a instalarlo dirigiendonos al directorios de los RPMS en el Disco que contiene la imagen del sistema... O simplemente lo descargamos con el comando **yum** −**y install samba-swat.** En este caso procederemos a instalarlo desde el disco.

#### Nos dirigiremos al directorio /media/cdrecorder/CentOS/RPMS.

Luego hacemos doble clic en el paquete que deseamos instalar que es: samba-swat

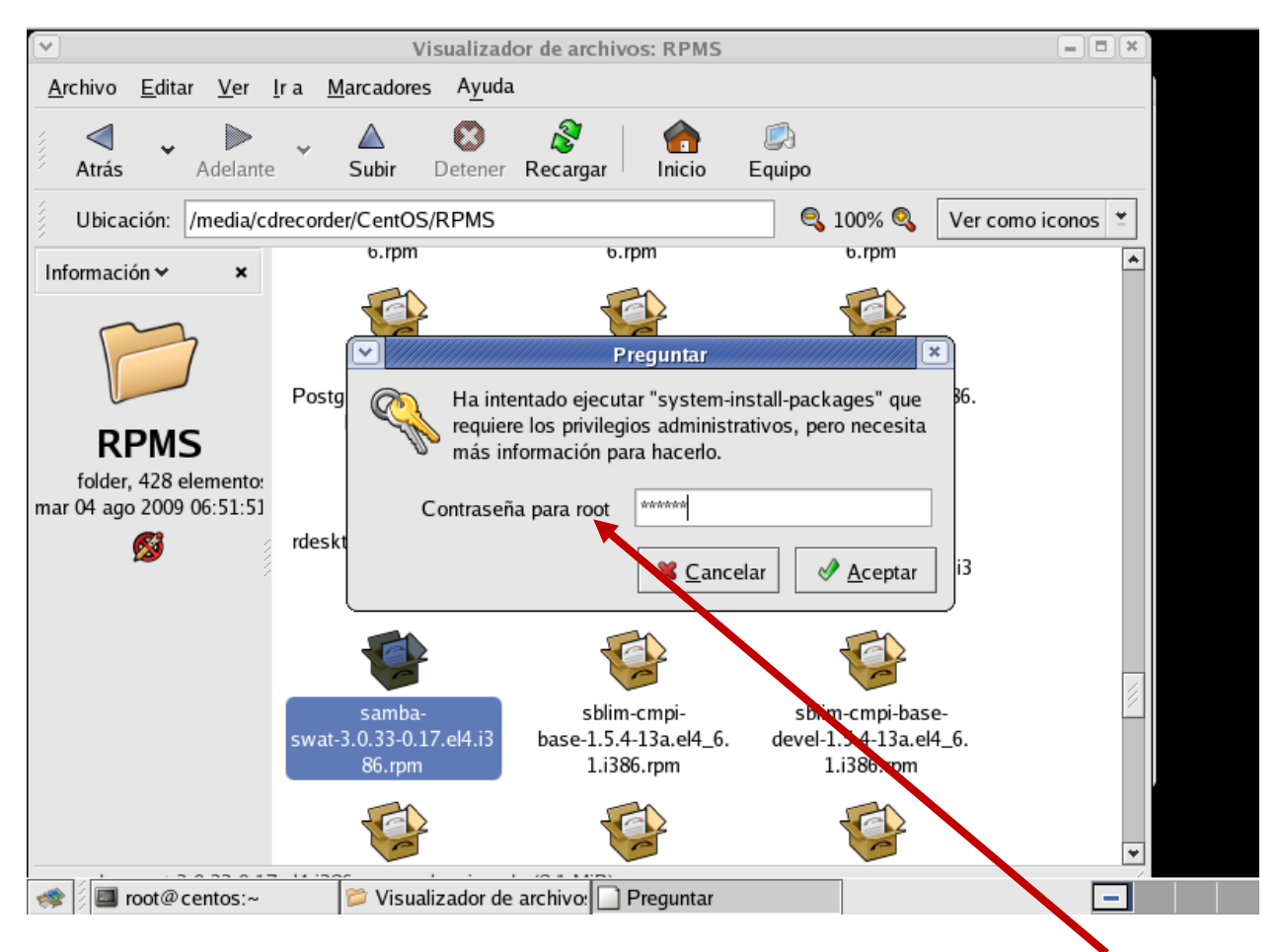

Aquí nos aparecerá un cuadro en el cual debemos introducir la contraseña del **root** para poder instalar, debido a que el usuario por sí mismo, no posee permisos para ejecutar la instalación.

Aquí podemos ver el proceso de instalación del paquete.

|       | Preparando la actualización del sistema                                                                                                    |
|-------|----------------------------------------------------------------------------------------------------|
| S     | Antes de modificar los paquetes en su sistema, se deben<br>determinar las dependencias de los paquetes. Este proceso<br>empleará algunos minutos. |
|       | Procesar cabeceras                                                                                                    |
|       | <b>X</b> <u>C</u> ancelar Con <u>ti</u> nuar                                                                                                    |
| V//// |                                                                                                    |
|       | Preparación completa del sistema                                                                                                    |
|       | 1 paquetes en cola para la instalación<br>Esto liberará el 15838 Kilobytes de espacio en disco.                                                   |
|       | Mostrar <u>D</u> etalles                                                                                                    |
|       | 🗱 <u>C</u> ancelar Con <u>t</u> inuar                                                                                                    |
|       |                                                                                                    |
|       |                                                                                                    |
|       | Actualizar el sistema                                                                                                    |
|       | Instalación de los paquetes individuales.                                                                                                    |
| P     |                                                                                                    |
|       |                                                                                                    |
|       | samba-swat-3.0.33-0.17.el4                                                                                                    |
|       | Con <u>t</u> inuar                                                                                                    |

### Samba para compartir datos, como Workgroup

Para la configuración de samba existen dos archivos muy importantes con los cuales estaremos trabajando, estos son:

#### /etc/samba/smb.conf

#### /etc/xinetd.d/swat

Así que recomiendo que antes de empezar a trabajar con estos investiguen un poco sobre los mismos.

A continuación modificaremos el fichero /etc/samba/smb.conf con cualquier editor de texto. Dentro de este notará que la información que le será de utilidad viene comentada con un símbolo # y los ejemplos con ; (punto y coma), siendo estos últimos los que tomaremos como referencia.

|                                                                      | root@centos:~                  | - • × |  |  |  |
|----------------------------------------------------------------------|--------------------------------|-------|--|--|--|
| <u>A</u> rchivo <u>E</u> ditar <u>V</u> er <u>T</u> erminal <u>S</u> | <u>S</u> olapas A <u>y</u> uda |       |  |  |  |
| [root@centos ~]# gedit /etc/samba/smb.conf                           |                                |       |  |  |  |

- Empezaremos por establecer el grupo de trabajo editando el valor del parámetro workgroup asignando un grupo de trabajo deseado: SMBGROUP
- El parámetro server string es de carácter descriptivo. Puede utilizarse un comentario breve que de una descripción del servidor.
- Opcionalmente puede establecer con el parámetro netbios name otro nombre distinto para el servidor si acaso fuese necesario, pero siempre tomando en cuenta que dicho nombre deberá corresponder con el establecido en el fichero /etc/samba/lmhosts:
- El parámetro interfaces permite establecer desde que interfaces de red del sistema se escucharán peticiones. Samba no responderá a peticiones provenientes desde cualquier interfaz no especificada. Esto es útil cuando Samba se ejecuta en un servidor que sirve también de puerta de enlace para la red local, impidiendo se establezcan conexiones desde fuera de la red local.

La seguridad es importante y esta se puede establecer primeramente estableciendo la lista de control de acceso que definirá que máquinas o redes podrán acceder hacia el servidor. El parámetro hosts allow sirve para determinar esto. Si la red consiste en las máquinas con dirección IP desde 192.168.2.1 hasta 192.168.2.254, el rango de direcciones IP que se definirá en hosts allow será 192.168.2. de modo tal que solo se permitirá el acceso dichas máquinas. Note por favor el punto al final de cada rango.

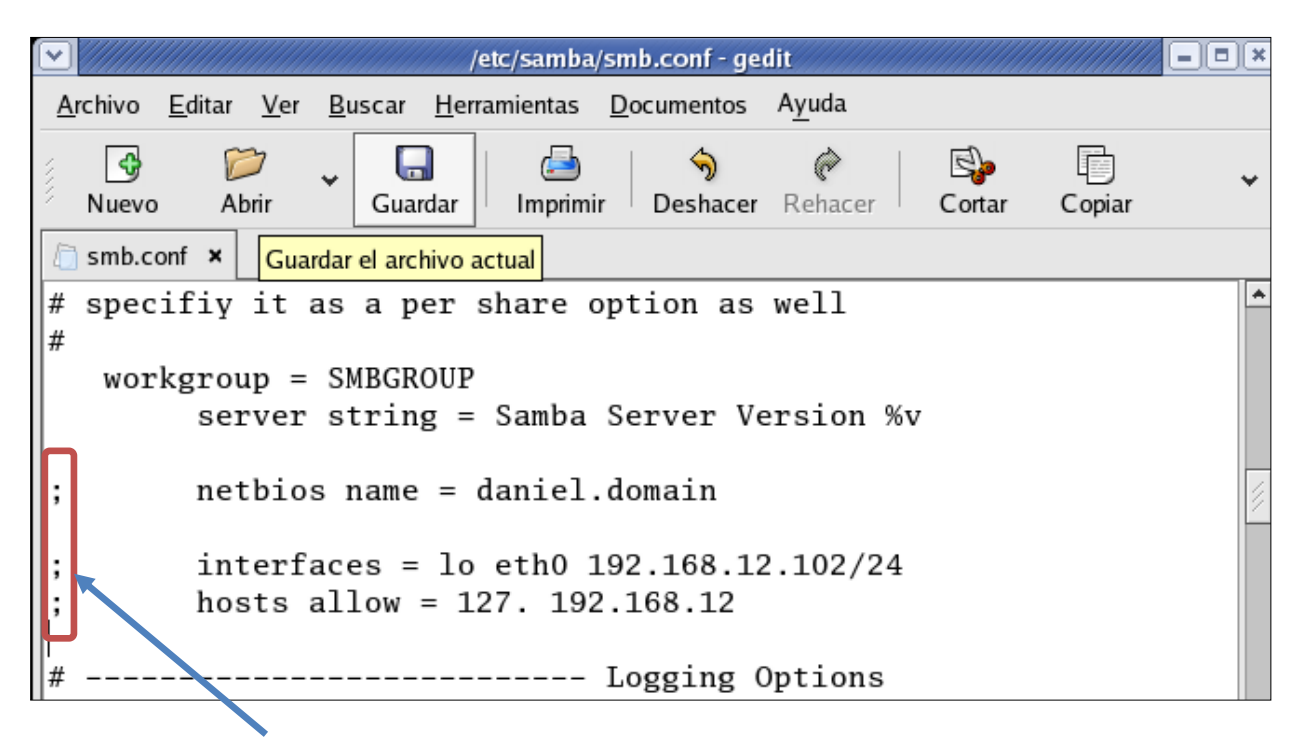

Debemos descomentar los ejemplos quitándole el ; (punto y coma) que tienen detrás. Debemos quitarlos para que pueda funcionar.

Luego procedemos a agregar la **IP y el nombre de nuestro servidor** al fichero **lmhosts**, con un editor, en este caso **gedit**.

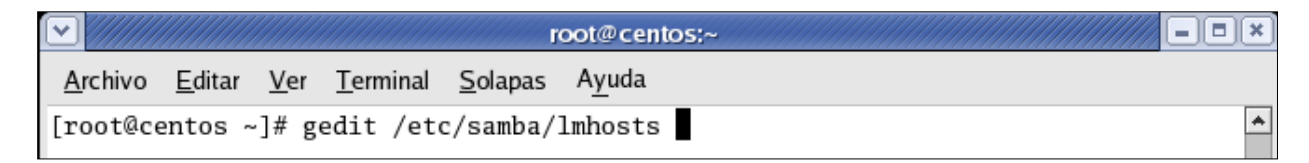

Al presionar ENTER en la pantalla anterior tendremos algo como esto, aquí introducimos la **IP del servidor y el nombre.** 

| /etc/samba/Imhosts (modificado) - gedit |                |                 |                |                      |                    |                |        |        |   |  |
|-----------------------------------------|----------------|-----------------|----------------|----------------------|--------------------|----------------|--------|--------|---|--|
| <u>A</u> rchivo                         | <u>E</u> ditar | <u>V</u> er     | <u>B</u> uscar | <u>H</u> erramientas | <u>D</u> ocumentos | A <u>y</u> uda |        |        |   |  |
| Nuevo                                   | Ab<br>ts* ×    | <b>)</b><br>rir | Gua            | rdar Imprim          | ir Deshacer        | (P<br>Rehacer  | Cortar | Copiar | ¥ |  |
| 127.0.<br>192.16                        | 0.1 1<br>8.2.1 | ocal<br>02 d    | host<br>laniel | .domain              |                    |                |        |        |   |  |

De igual forma lo hacemos con el fichero hosts.

|                 |                |             |                  | r               | root@centos:~  | - • × |
|-----------------|----------------|-------------|------------------|-----------------|----------------|-------|
| <u>A</u> rchivo | <u>E</u> ditar | <u>V</u> er | <u>T</u> erminal | <u>S</u> olapas | A <u>y</u> uda |       |
| [root@ce        | entos ~        | ·]# g       | edit /eto        | c/hosts         |                | *     |

Al presionar la tecla **ENTER** nos aparecerá lo siguiente:

| <ul> <li>✓</li> </ul>                                                        | /etc/hosts (modificado) - gedit                                                                                                    |
|------------------------------------------------------------------------------|----------------------------------------------------------------------------------------------------|
| <u>A</u> rchivo <u>E</u> ditar <u>V</u> er <u>B</u> us                       | <u>H</u> erramientas <u>D</u> ocumentos A <u>y</u> uda                                                                                                 |
| Nuevo Abrir                                                                  | ardar Imprimir Deshacer Rehacer Cortar Copiar                                                                                                    |
| 🛅 hosts* 🗙                                                                   |                                                                                                    |
| # Do not remove t<br># that require ne<br>192.168.46.149<br>127.0.0.1<br>::1 | following line, or various programs<br>ork functionality will fail.<br>daniel.domain Daniel<br>centos.server centos<br>localhost.localdomain localhost |

Vamos a hacer una comprobación de los archivos por defecto de **smb.conf** con **testparm**, usando el comando:

# /usr/bin/testparm

| root@centos;~                                                                              | X) |
|--------------------------------------------------------------------------------------------|----|
| <u>A</u> rchivo <u>E</u> ditar <u>V</u> er <u>T</u> erminal <u>S</u> olapas A <u>y</u> uda |    |
| [root@centos ~]# <mark>/usr/bin/testparm</mark>                                            | *  |
| Load smb config files from /etc/samba/smb.conf                                             |    |
| Processing section "[homes]"                                                               |    |
| Processing section "[printers]"                                                            |    |
| Loaded services file OK.                                                                   |    |
| WARNING: lock directory /var/cache/samba should have permissions 0755 for browsi           |    |
| ng to work                                                                                 |    |
| Server role: ROLE_STANDALONE                                                               |    |
| Press enter to see a dump of your service definitions                                      |    |

Presionamos la tecla **ENTER**.

|                            | root@centos:~                                                       | × |
|----------------------------|---------------------------------------------------------------------|---|
| <u>A</u> rchivo <u>E</u> d | litar <u>V</u> er <u>T</u> erminal <u>S</u> olapas A <u>y</u> uda   |   |
| Press enter                | r to see a dump of your service definitions                         | * |
| [global]                   |                                                                     |   |
| WOI                        | rkgroup = SMBGROUP                                                  |   |
| net                        | tblos name = DANIEL.DUMAIN<br>rver string - Samba Server Version %v |   |
| int                        | terfaces = 10, eth0, 192.168.46.149/24                              |   |
| pas                        | ssdb backend = tdbsam                                               |   |
| idn                        | map uid = $16777216 - 33554431$                                     |   |
| 1di                        |                                                                     |   |
| cup                        | ps options = raw                                                    |   |
|                            |                                                                     |   |
| [homes]                    | Ward Hand Discontanian                                              |   |
| con                        | ad only = No                                                        |   |
| bro                        | owseable = No                                                       |   |
|                            |                                                                     |   |
| [printers]                 |                                                                     |   |
| COL                        | mment = All Printers                                                |   |
| pa                         | intable = Yes                                                       | 4 |
| bro                        | owseable = No                                                       | 2 |
| [root@cento                | os ~]#                                                              | ¥ |

### A continuación procederemos a crear los usuarios de Samba.

Los usuarios que queremos que tengan acceso al servidor **Samba deben estar creados** como usuarios en nuestro servidor Linux, podemos crear un grupo samba y agregar a ese grupo todos los usuarios que tendrán acceso al servidor samba.

Los usuarios que se creen en **Linux** deben ser iguales a los usuarios que se creen en **Windows.** Para crear usuarios en Linux utilizamos el comando **useradd** y asignamos una contraseña con el comando **passwd**. Luego Creamos y habilitamos el usuario en samba con el comando **smbpasswd**.

| ☑ //////        |                |             |                  |                 | oot@cen        | tos:~     |   |
|-----------------|----------------|-------------|------------------|-----------------|----------------|-----------|---|
| <u>A</u> rchivo | <u>E</u> ditar | <u>V</u> er | <u>T</u> erminal | <u>S</u> olapas | A <u>y</u> uda |           |   |
| [root@ce        | entos ~        | -]# u       | seradd -s        | s /sbin/        | nologin        | danie1SMB | * |

| root@centos:~                                                                              | // = • × |
|--------------------------------------------------------------------------------------------|----------|
| <u>A</u> rchivo <u>E</u> ditar <u>V</u> er <u>T</u> erminal <u>S</u> olapas A <u>y</u> uda |          |
| [root@centos ~]# smbpasswd -e danielSMB<br>Enabled user danielSMB.<br>[root@centos ~]#     | *        |

Ahora comprobaremos si se añadió el usuario creado. Para esto usaremos el comando:

# pdbedit -L

|                                                                           | root@centos;~     | × |
|---------------------------------------------------------------------------|-------------------|---|
| <u>A</u> rchivo <u>E</u> ditar <u>V</u> er <u>T</u> erminal <u>S</u> olar | as A <u>y</u> uda |   |
| [root@centos ~]# pdbedit -L<br>danielSMB:1502:<br>[root@centos ~]# ■      |                   | * |

Ahora creamos una carpeta a compartir en el directorio del usuario creado y le damos los permisos.

| root@centos:/home/danielSMB                                                                                                    | × |
|----------------------------------------------------------------------------------------------------|---|
| <u>A</u> rchivo <u>E</u> ditar <u>V</u> er <u>T</u> erminal <u>S</u> olapas A <u>y</u> uda                                                                                                    |   |
| [root@centos ~]# cd /home//danielSMB/<br>[root@centos danielSMB]# ls -1<br>total 0<br>[root@centos danielSMB]# mkdir smbshare<br>[root@centos danielSMB]# ls -1<br>total 8<br>drwxr-xr-x 2 root root 4096 mar 6 09:10 smbshare<br>[root@centos danielSMB]# chmod 777 smbshare<br>[root@centos danielSMB]# ls -1<br>total 8<br>drwxrwxrwx 2 root root 4096 mar 6 09:10 smbshare<br>[root@centos danielSMB]# ■ | * |

Vamos al directorio creado y creamos algunos archivos de prueba.

|            |                |                                     |                                   |              | Vi                | sualizado        | r de archivos:   | smbshar | e      |        |             | - <b>•</b> × |
|------------|----------------|-------------------------------------|-----------------------------------|--------------|-------------------|------------------|------------------|---------|--------|--------|-------------|--------------|
| <u>A</u> r | chivo          | <u>E</u> ditar                      | <u>V</u> er                       | <u>l</u> r a | <u>M</u> arcadore | s A <u>y</u> uda | ı                |         |        |        |             |              |
|            | Atrás          | *                                   | )<br>Adelant                      | e ¥          | ▲<br>Subir        | <b>O</b> etener  | <b>R</b> ecargar | nicio   | Equipo |        |             |              |
|            | Ubica          | ción: /                             | home/d                            | anielS       | MB/smbsh          | are              |                  |         | ٩,     | 100% 🝳 | Ver como ic | onos 🞽       |
| Inf        | ormaci         | ón 😽                                | ×                                 |              | P                 | 1                |                  | ]       |        |        |             |              |
|            |                | 3                                   |                                   |              | Test              |                  | SMB              | Test    |        |        |             |              |
| mar        | folde<br>06 ma | <b>sha</b><br>r, 2 eler<br>r 2012 ( | n <b>re</b><br>mentos<br>09:17:58 |              |                   |                  |                  |         |        |        |             |              |

Ahora volvemos al archivo de configuración.

| root@centos:~                                                                              |          |
|--------------------------------------------------------------------------------------------|----------|
| <u>A</u> rchivo <u>E</u> ditar <u>V</u> er <u>T</u> erminal <u>S</u> olapas A <u>y</u> uda |          |
| [root@centos ~]# gedit /etc/samba/smb.conf                                                 | <b>^</b> |

| /etc/samba/smb.conf (mo                                                                                                    | odificado) - gedit                                                                                                    |
|----------------------------------------------------------------------------------------------------|----------------------------------------------------------------------------------------------------|
| <u>A</u> rchivo <u>E</u> ditar <u>V</u> er <u>B</u> uscar <u>H</u> erramientas <u>D</u> ocum                                                                                                    | nentos A <u>y</u> uda                                                                                                    |
| Nuevo Abrir V Guardar Imprimir De                                                                                                    | shacer Rehacer Copiar                                                                                                    |
| l smb.conf* ★                                                                                                    |                                                                                                    |
| <pre># A publicly accessible directory,<br/>people in<br/># the "staff" group<br/>; [public]<br/>; comment = Public Stuff<br/>; path = /home/samba<br/>; public = yes<br/>; writable = yes<br/>; printable = no<br/>; write list = +staff</pre> | but read only, except for         Esta parte la tenemos que crear completamente, esto lo hacemos al final del archivo.         Luego de haber terminado, hacemos clic en guardar y cerramos. |
| <pre>[smbshare]<br/>comment = Directorio smbshare<br/>path = /home/danielSMB/smbshare<br/>read only = yes<br/>write list = danielSMB<br/>valid users = danielSMB<br/>directory mask = 0775<br/>create mask = 0644</pre>                         | · · · · · · · · · · · · · · · · · · ·                                                                                                    |

Agregamos el directorio que creamos para compartir, con los parámetros siguientes.

Para la configuración anterior podemos guiarnos de la guía siguiente, que nos explica el porqué de cada cosa.

| Opción     | Descripción                                                                                                    |
|------------|----------------------------------------------------------------------------------------------------|
| guest ok   | Define si ser permitirá el acceso como usuario invitado.<br>El valor puede ser Yes o No.                                                                                                    |
| public     | Es un <b>equivalente</b> del parámetro <b>guest ok</b> , es decir<br>define si ser permitirá el acceso como usuario invitado. El<br>valor puede ser Yes o No.                                                                         |
| browseable | Define si se permitirá mostrar este recurso en las listas de<br>recursos compartidos. El valor puede ser Yes o No.                                                                                                    |
| writable   | Define si ser permitirá la escritura. Es el parámetro<br>contrario de read only. El valor puede ser Yes o No.<br>Ejemplos: «writable = Yes» <b>es lo mismo que</b> «read<br>only = No». Obviamente «writable = No» <b>es lo mismo</b> |

|                | <b>que</b> «read only = Yes»                                                                                                    |
|----------------|----------------------------------------------------------------------------------------------------|
| valid users    | Define que usuarios o grupos pueden acceder al recurso<br>compartido. Los valores pueden ser nombres de usuarios<br>separados por comas o bien nombres de grupo<br>antecedidos por una @. Ejemplo: fulano, mengano,<br>@administradores                                                                                                    |
| write list     | Define que usuarios o grupos pueden acceder con<br>permiso de escritura. Los valores pueden ser nombres de<br>usuarios separados por comas o bien nombres de grupo<br>antecedidos por una @. Ejemplo: fulano, mengano,<br>@administradores                                                                                                    |
| admin users    | Define que usuarios o grupos pueden acceder con<br>permisos administrativos para el recurso. Es decir,<br>podrán acceder hacia el recurso realizando todas las<br>operaciones como super-usuarios. Los valores pueden ser<br>nombres de usuarios separados por comas o bien<br>nombres de grupo antecedidos por una @.<br>Ejemplo: fulano, mengano, @administradores |
| directory mask | Es lo mismo que directory mode. Define que permiso en<br>el sistema tendrán los subdirectorios creados dentro del<br>recurso. Ejemplos: 1777                                                                                                    |
| create mask    | Define que permiso en el sistema tendrán los nuevos<br>ficheros creados dentro del recurso. Ejemplo: 0644                                                                                                    |

Luego verificaremos si los cambios se han realizado con el siguiente comando.

# testparm

| root@centos:~                                                                              | X |  |  |  |  |  |
|--------------------------------------------------------------------------------------------|---|--|--|--|--|--|
| <u>A</u> rchivo <u>E</u> ditar <u>V</u> er <u>T</u> erminal <u>S</u> olapas A <u>y</u> uda |   |  |  |  |  |  |
| [root@centos ~]# testparm                                                                  | * |  |  |  |  |  |
| Load smb config files from /etc/samba/smb.conf                                             |   |  |  |  |  |  |
| Processing section "[homes]"                                                               |   |  |  |  |  |  |
| Processing section "[printers]"                                                            |   |  |  |  |  |  |
| Processing section "[smbshare]"                                                            |   |  |  |  |  |  |
| Loaded services file OK.                                                                   |   |  |  |  |  |  |
| WARNING: lock directory /var/cache/samba should have permissions 0755 for browsi           | i |  |  |  |  |  |
| ng to work                                                                                 |   |  |  |  |  |  |
| Server role: ROLE_STANDALONE                                                               |   |  |  |  |  |  |
| Press enter to see a dump of your service definitions                                      |   |  |  |  |  |  |

| [smbshare]                                 |           |
|--------------------------------------------|-----------|
| comment = Directorio smbshare              |           |
| <pre>path = /home/danielSMB/smbshare</pre> |           |
| valid users = danielSMB                    |           |
| write list = danielSMB                     |           |
| create mask = 0644                         |           |
| directory_mask = 0775                      | <i> ∛</i> |
| <pre>[root@centos ~]#</pre>                | •         |

Ahora vamos a reiniciar el servidor samba, para que las nuevas configuraciones tengan efecto. # /etc/init.d/samba restart

|                                                                             | root@centos:~    |   |    |   | - <b>•</b> × |
|-----------------------------------------------------------------------------|------------------|---|----|---|--------------|
| <u>A</u> rchivo <u>E</u> ditar <u>V</u> er <u>T</u> erminal <u>S</u> olapas | s A <u>y</u> uda |   |    |   |              |
| [root@centos ~] / /etc/init.d/smb                                           | restart          |   |    |   | *            |
| Apagando los servicios SMB:                                                 |                  | [ | OK | ] |              |
| Apagando los servicios NMB:                                                 |                  | [ | OK | ] |              |
| Iniciando servicios SMB:                                                    |                  | [ | OK | ] |              |
| Iniciando servicios NMB:                                                    |                  | [ | OK | ] |              |
| [root@centos ~]#                                                            |                  |   |    |   |              |

Ahora pasaremos a desabilitar el **Firewall.** Para ello hacemos clic en **Aplicaciones>Configuracion del sistema>Nivel de Segurdad.** Luego pasamos a introducir nuestra contraseña de **root** para proceder con la configuracion.

| 😵 Aplicaciones 🛛 Acciones 🌏 🥸   |                                                                        |
|---------------------------------|------------------------------------------------------------------------|
| Second Accesorios               |                                                                        |
| 실 Configuración del sistema 🔹 🕨 | Configuración de servidores                                            |
| b Gráficos                      | Administración de Volúmenes Lógicos                                    |
| 💥 Herramientas del sistema 🔹 🕨  | Añadir/Eliminar aplicaciones                                           |
| 🔯 Preferencias 🔹 🕨              | Autenticación                                                          |
| 🕼 Sonido y vídeo 🔹 🕨            | Configuración de CentOS Netwo                                          |
| 🐼 Ayuda                         | 🧭 Contraseña de root 🖤 necesita más información para hacerlo.          |
| 🖄 Examinador de archivos        | Detección de la tarjeta de sonido     Contraseña para root     ******* |
| 📆 Servidores de red             | 😤 Fecha y hora                                                         |
| comment = A                     | ₩ Idioma Aceptar                                                       |
| path = /var<br>printable =      | lmpresión                                                              |
| browseable :                    | 🔗 Nivel de seguridad                                                   |
| [smbshare]                      | Pa Configuración del nivel de seguridad                                |
| path = /home                    | 🕀 Red                                                                  |
| valid users<br>write list :     | 😂 Teclado                                                              |
| create mask<br>directory ma     | 🕼 Usuarios y grupos                                                    |
| [root@centos ~]# [              | Sisualización                                                          |

Aqui, seleccionamos el nivel de seguridad: Inabilitar cortafuegos.

| Opciones del Corta <u>f</u> uegos | s <u>S</u> ELinux                       |
|-----------------------------------|-----------------------------------------|
| Nivel de seguridad: Inha          | abilitar cortafuegos 🛛 😽                |
| Servicios confiables:             | WWW (HTTP) FTP Correo (SMTP) SSH Telnet |
| Dispositivos confiables:          | eth0<br>sit0                            |
| Otros puertos: (1020:tem)         |                                         |

Y ahora, para comprobar conectividad, hacemos **ping** hacia la máquina **cliente de Windows** 

| root@centos:~                                                                              | 1 <b>X</b> |
|--------------------------------------------------------------------------------------------|------------|
| <u>A</u> rchivo <u>E</u> ditar <u>V</u> er <u>T</u> erminal <u>S</u> olapas A <u>y</u> uda |            |
| [root@centos ~]# ping 192.168.46.100                                                       | *          |
| PING 192.168.46.100 (192.168.46.100) 56(84) bytes of data.                                 |            |
| 64 bytes from 192.168.46.100: icmp_seq=0 ttl=128 time=0.461 ms                             |            |
| 64 bytes from 192.168.46.100: icmp_seq=1 ttl=128 time=0.315 ms                             |            |
| 64 bytes from 192.168.46.100: icmp_seq=2 ttl=128 time=0.281 ms                             |            |
| 64 bytes from 192.168.46.100: icmp_seq=3 ttl=128 time=0.377 ms                             |            |
| 64 bytes from 192.168.46.100: icmp_seq=4 ttl=128 time=0.290 ms                             |            |
| 64 bytes from 192.168.46.100: icmp_seq=5 ttl=128 time=0.168 ms                             |            |
| 64 bytes from 192.168.46.100: icmp_seq=6 ttl=128 time=0.158 ms                             |            |
| 64 bytes from 192.168.46.100: icmp_seq=7 ttl=128 time=0.100 ms                             |            |
| 64 bytes from 192.168.46.100: icmp_seq=8 ttl=128 time=0.098 ms                             |            |
| 64 bytes from 192.168.46.100: icmp_seq=9 ttl=128 time=0.310 ms                             |            |
|                                                                                            |            |
| 192.168.46.100 ping statistics                                                             |            |
| 10 packets transmitted, 10 received, 0% packet loss, time 9010ms                           |            |
| rtt min/avg/max/mdev = 0.098/0.255/0.461/0.116 ms, pipe 2                                  |            |
| [root@centos ~]#                                                                           |            |

## Ahora pasamos a la configuración del cliente Windows

Vamos al **cliente Windows** y creamos un **nuevo usuario**. Debemos tomar en cuenta que debe ser el mismo usuario que creamos en Linux.

Para esto, nos dirigimos a Inicio> hacemos clic derecho en Mi PC> Administrar.

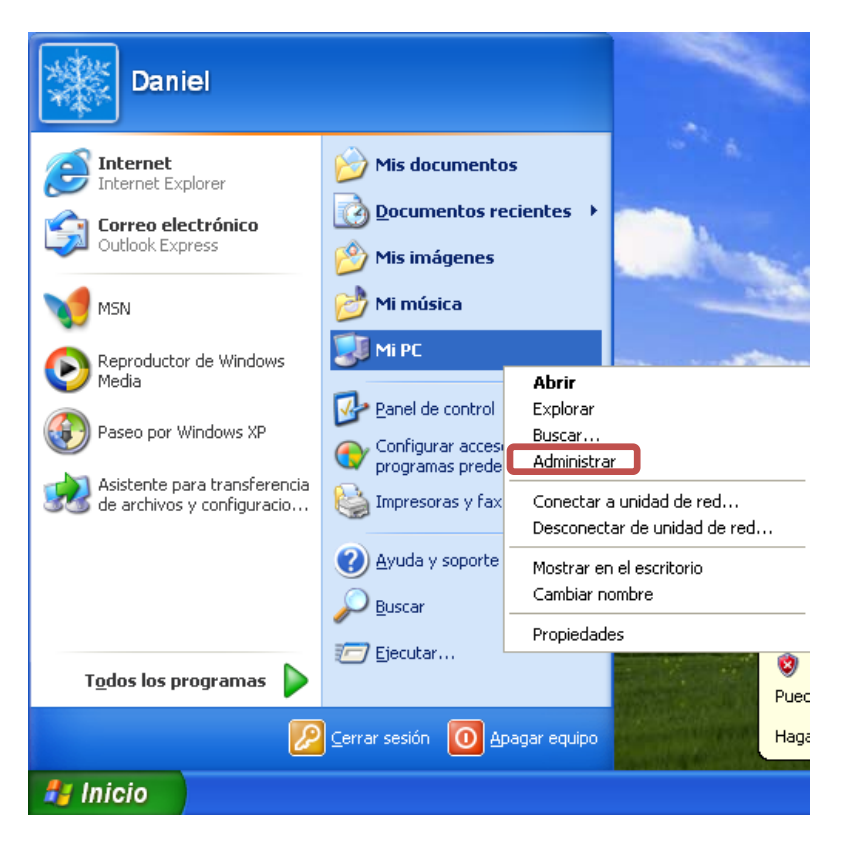

Aquí pasamos a crear el usuario haciendo doble clic en **Usuarios locales y grupos** > doble clic en la carpeta **Usuarios > Usuario Nuevo.** 

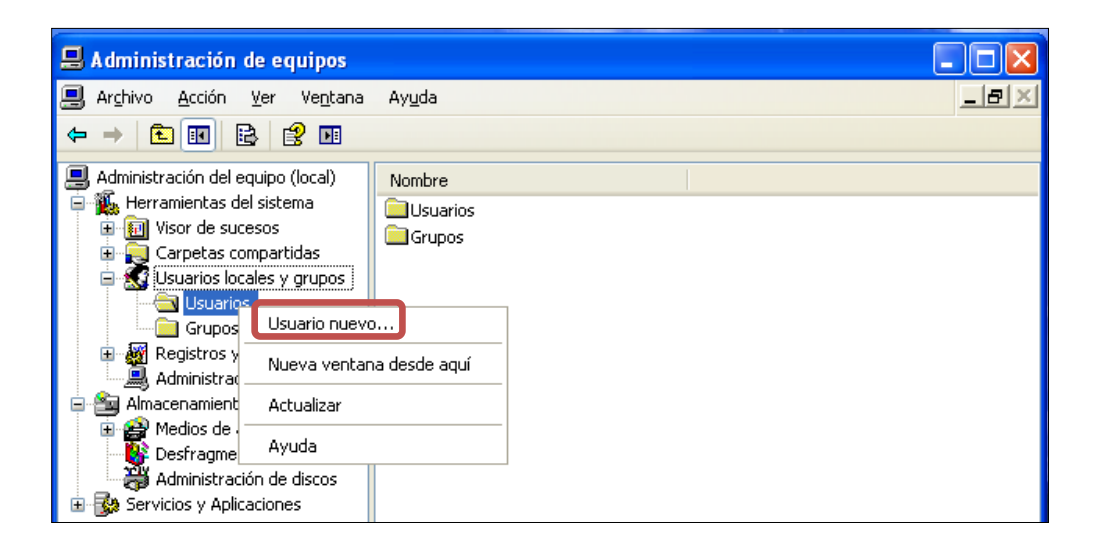

Aquí procedemos a introducir los datos del usuario que estamos creando.

| Usuario nuevo                                                          |               | ? 🛛 |  |  |
|------------------------------------------------------------------------|---------------|-----|--|--|
| Nombre de usuario:                                                     | DanielSMB     |     |  |  |
| Nombre completo:                                                       | Daniel Moreno |     |  |  |
| Descripción:                                                           |               |     |  |  |
|                                                                        |               |     |  |  |
| Contraseña:                                                            | •••••         |     |  |  |
| Confirmar contraseña:                                                  | •••••         |     |  |  |
| El usuario debe cambiar la contraseña en el siguiente inicio de sesión |               |     |  |  |
| 🗌 El usuario no puede cambiar la contraseña                            |               |     |  |  |
| 🗌 La contraseña nunca caduca                                           |               |     |  |  |
| 🔲 Cuenta deshabilitada                                                 | 3             |     |  |  |
|                                                                        |               |     |  |  |
|                                                                        |               |     |  |  |
|                                                                        | Cerr          | ar  |  |  |

NOTA: El nombre de usuario debe ser el mismo que creamos en el Servidor de Linux.

Una vez hayamos llenado el cuadro de usuario hacemos clic en Crear.

Luego podemos ver que nuestro usuario ha sido creado satisfactoriamente

| 🖶 Administración de equipos                                                                                                    |                                            |                          |                                                                           |
|----------------------------------------------------------------------------------------------------|--------------------------------------------|--------------------------|---------------------------------------------------------------------------|
| Archivo Acción Ver Ventana                                                                                                    | Ayuda                                      |                          |                                                                           |
| 📕 Administración del equipo (local)                                                                                                    | Nombre                                     | Nombre completo          | Descripción                                                               |
| Herramientas del sistema     Visor de sucesos     Carpetas compartidas     Susarios locales y grupos     Grupos     Grupos     Administrador de dispositivo | SAdministrador<br>SAsistente de<br>SDaniel | Cuenta de asistente de A | Cuenta para la administración del e<br>Cuenta para proporcionar asistenci |
|                                                                                                    | DanielSMB                                  | Daniel Moreno            |                                                                           |
|                                                                                                    | SUPPORT_38                                 | CREMicrosoft Corporation | Cuenta para acceso como invitado<br>Ésta es una cuenta de proveedor c     |
| 🖻 🚈 Almacenamiento                                                                                                    |                                            |                          |                                                                           |
| <ul> <li>Medios de almacenamiento e</li> <li>Desfragmentador de disco</li> <li>Administración de discos</li> </ul>                                          |                                            |                          |                                                                           |
| 🖅 🐝 Servicios y Aplicaciones                                                                                                    |                                            |                          |                                                                           |

Luego, procedemos a desactivar el Firewall. Para eso, entramos a conexiones de red con los siguientes pasos, y luego hacemos clic en **Cambiar configuracion de Firewall de Windows.** 

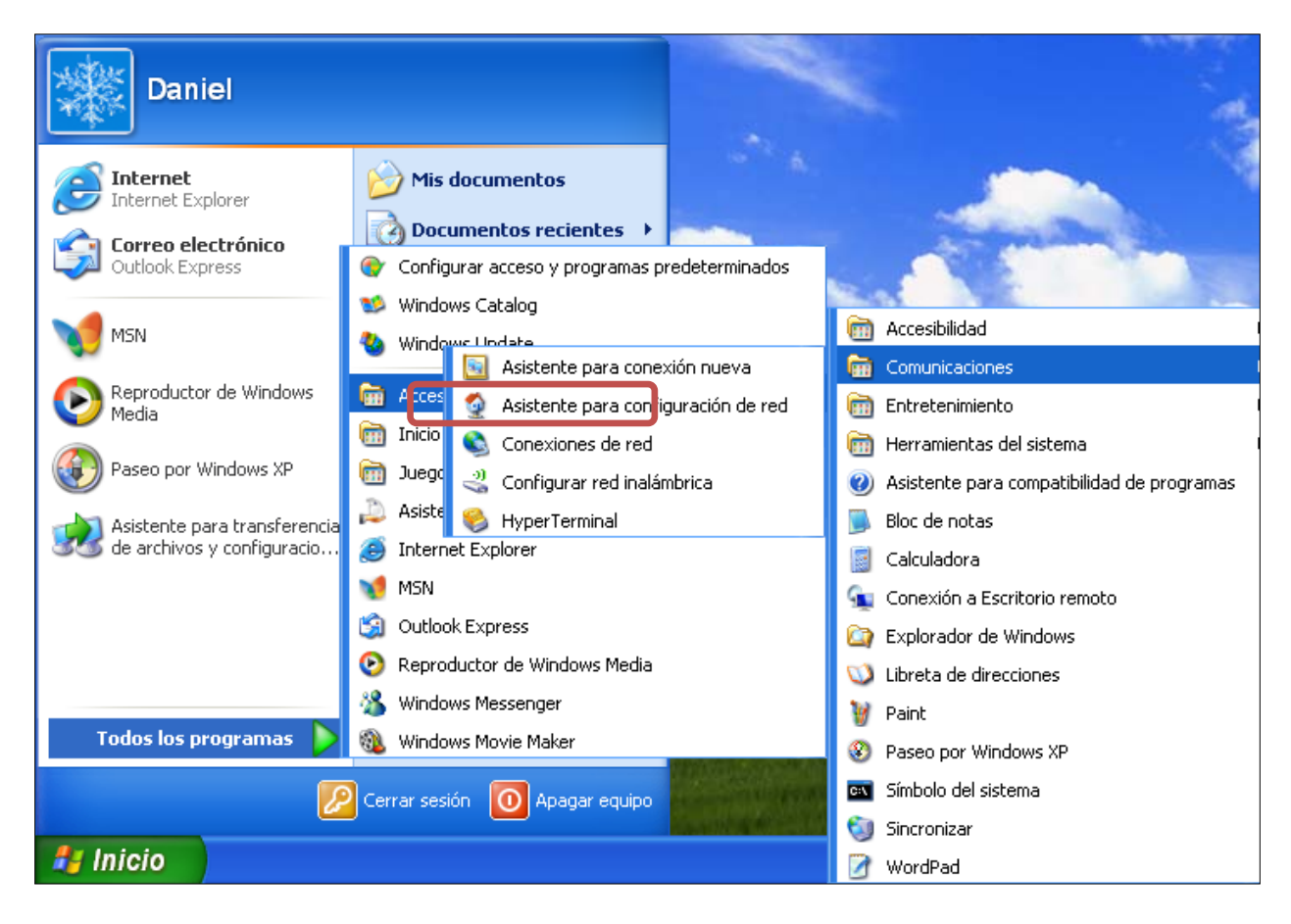

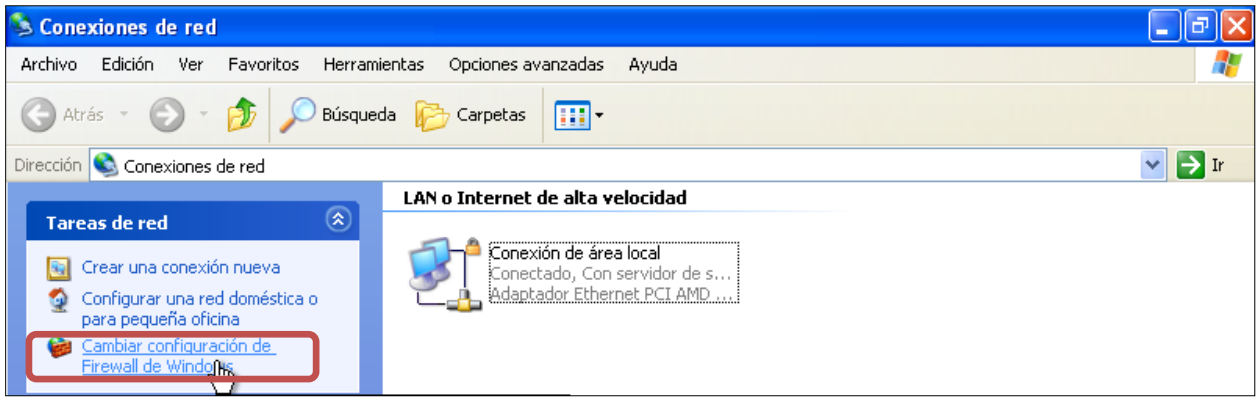

Hacemos clic en **Desactivado**, luego nos dirigimos a **Excepciones** y habilitamos todos lo programas y servicios.> **Aceptar** 

| 😺 Firewall de Windows 🛛 🛛 🛛                                                                                                    | 😺 Firewall de Windows 🛛 🛛 🔀                                                                                                    |
|----------------------------------------------------------------------------------------------------|----------------------------------------------------------------------------------------------------|
| General Excepciones Opciones avanzadas                                                                                                    | General Excepciones Opciones avanzadas                                                                                                    |
| Firewall de Windows está ayudando a proteger su equipo                                                                                                    | Firewall de Windows está bloqueando las conexiones de red entrantes a excepción<br>de los programas y servicios especificados a continuación. Si agrega excepciones,<br>algunos programas funcionarán mejor, pero se puede aumentar el riesgo de seguridad. |
| Firewall de Windows ayuda a proteger su equipo al impedir que usuarios sin<br>autorización obtengan acceso a su equipo a través de Internet o una red.                                                   | Programas y servicios:                                                                                                    |
| Activado (recomendado)<br>Esta configuración no permite que ningún origen externo se conecte al<br>equipo, excepto aquéllos seleccionados en la ficha Excepciones.                                       | Nombre         ✓ Asistencia remota         ✓ Compartir archivos e impresoras         ✓ Diagnóstico de red para Windows XP                                                                                                    |
| No permitir excepciones<br>Seleccione esto cuando se conecte a una red pública en<br>ubicaciones menos seguras, como por ejemplo aeropuertos.<br>Recibirá un aviso cuando Firewall de Windows termine de | Entorno UPnP<br>Escritorio remoto                                                                                                    |
| Excepciones.                                                                                                    | Agregar programa     Agregar programa     Modificar     Eliminar                                                                                                    |
| ¿Qué más debo saber acerca de Firewall de Windows?                                                                                                    | Mostrar una notificación cada vez que Firewall de Windows bloquee un programa<br>¿Cuáles son los riesgos al permitir excepciones?                                                                                                    |
| Aceptar Cancelar                                                                                                    | Aqeptar Cancelar                                                                                                    |

Ahora volvemos la máquina parte del grupo de trabajo de **SMBGROUP** que fue el que ya creamos en el servidor anteriormente. Para esto nos vamos a mi **PC** y damos click derecho y luego nos vamos a **Propiedades.** 

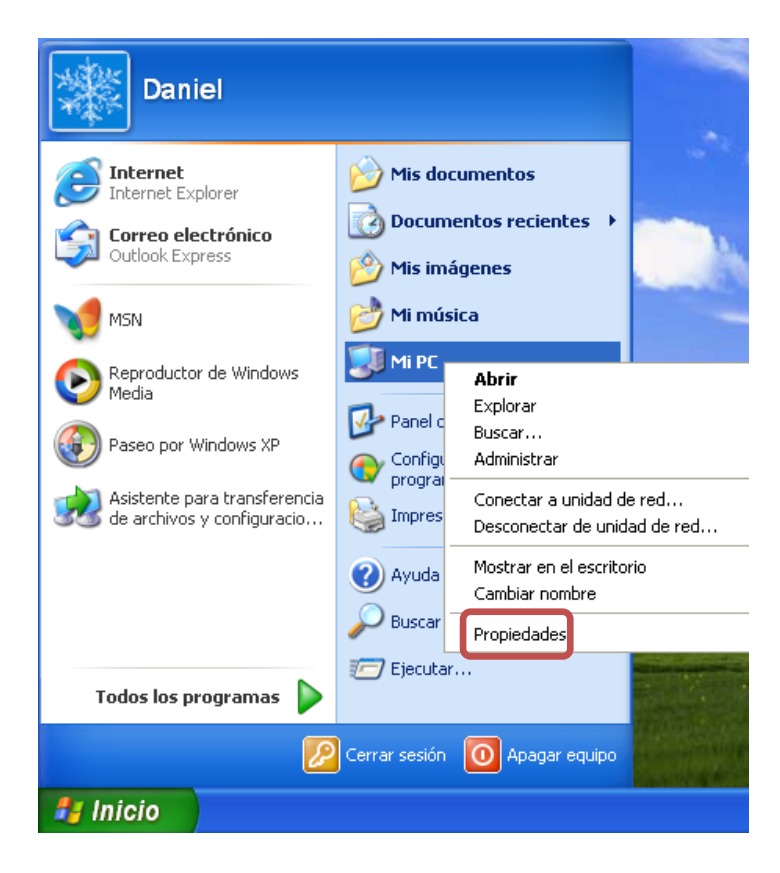

Hacemos clic en Nombre Equipo > Cambiar

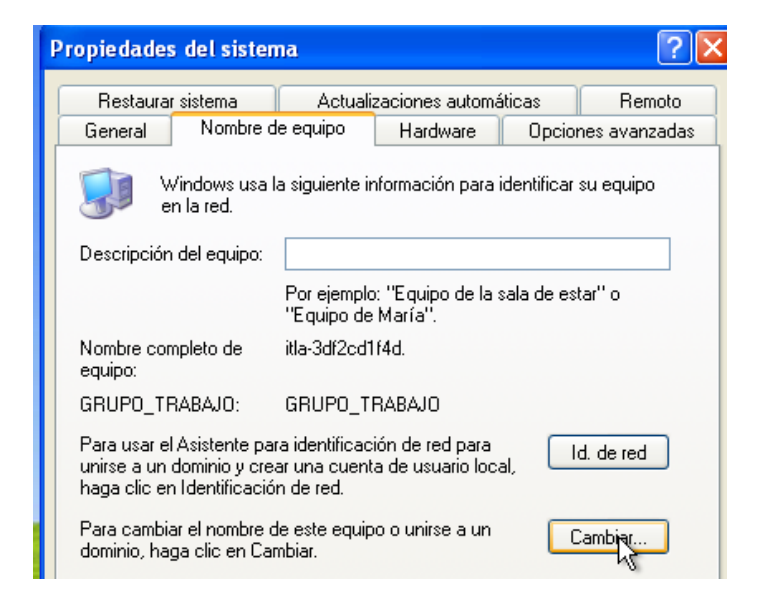

Ahora pasaremos a introducir el nombre del grupo al que vamos a asignar la máquina. En este caso es **SMBGROUP.** 

| Cambios en el nombre de equipo 🛛 🕐 🔀                                                                                    |  |  |  |  |
|----------------------------------------------------------------------------------------------------|--|--|--|--|
| Puede cambiar el nombre y la pertenencia de este equipo. Los<br>cambios pueden afectar el acceso a los recursos de red. |  |  |  |  |
| Nombre de equipo:                                                                                                    |  |  |  |  |
| daniel                                                                                                    |  |  |  |  |
| Nombre completo de equipo:<br>daniel.                                                                                   |  |  |  |  |
| Más                                                                                                    |  |  |  |  |
| Miembro de                                                                                                    |  |  |  |  |
| O Dominio:                                                                                                    |  |  |  |  |
|                                                                                                    |  |  |  |  |
| 💿 Grupo de trabajo:                                                                                                    |  |  |  |  |
| SMBGROUP                                                                                                    |  |  |  |  |
|                                                                                                    |  |  |  |  |
| Aceptar Cancelar                                                                                                    |  |  |  |  |
|                                                                                                    |  |  |  |  |

Una vez hacemos el usuario perteneciente al grupo, podemos ver los archives que se han compartido desde Linux.

Si vamos a **toda la red > red de Microsoft Windows** veremos que aparecerán nuestro server y nuestra PC.

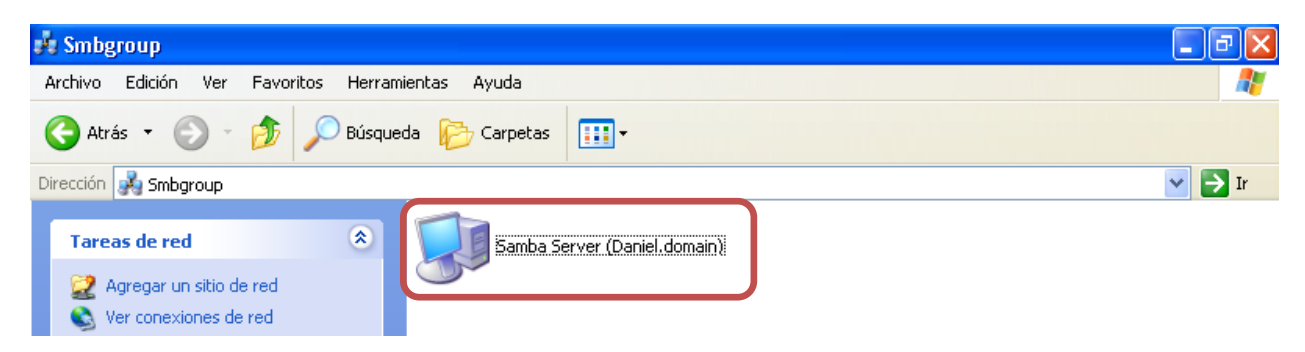

Hacemos doble clic en Samba Server (Daniel.domain).

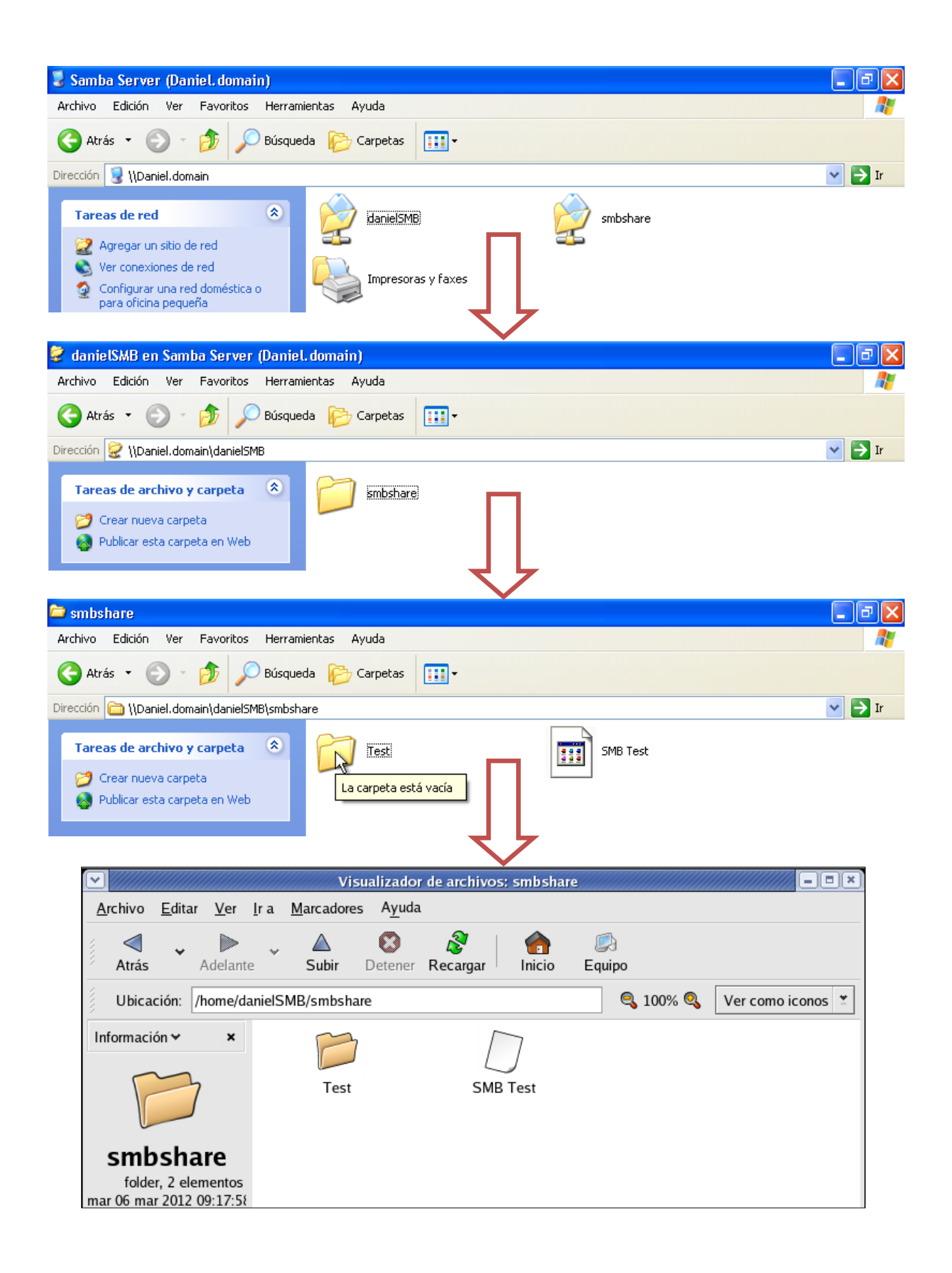